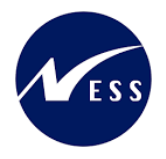

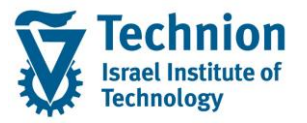

## מדריך למשתמש: Scholarship Runs Report דוח ריצות מלגות

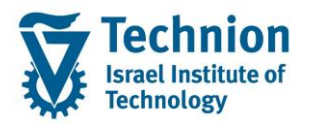

## מדריך למשתמש: דוח ריצות מלגות

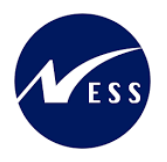

## <u>תוכן עניינים</u>

| 3 | תיאור כללי של המסמך                       | .1   |
|---|-------------------------------------------|------|
| 3 | סמלים מוסכמים בחוברת                      | .2   |
| 5 | פירוט פרקי המדריך                         | .3   |
| 5 | PSCD_GR_RUN_REP דוח ריצת מלגות – טרנזקציה | 3.1. |

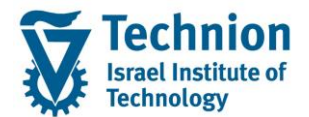

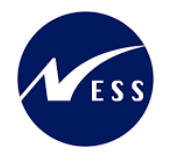

### 1. <u>תיאור כללי של המסמך</u>

חוברת זו נכתבה במטרה לשמש כמדריך למשתמש בעת תפעול מערכת ה-SAP במסגרת פרויקט משכל, ולהנחות את תהליך הביצוע של פעילויות העבודה השוטפות בעבודה היומיומית במערכת ה-SAP.

חוברת זו היא מדריך לעבודה בנושא תחזוקת דמי רישום והגדרת פטורים מדמי הרישום.

בחוברת מספר פרקים, כל פרק מתחיל בתיאור התהליך כפי שמתבצע בעבודה השוטפת ולאחר מכן מפורט התהליך כפי שמתבצע טכנית במערכת ה-SAP.

הערה:

הפניה בחוברת זו הנה בלשון זכר, אך היא מיועדת לכולם. השימוש בלשון זו נעשה מטעמי נוחות בלבד.

#### 2. <u>סמלים מוסכמים בחוברת</u>

לאורך החוברת יופיעו מספר סמלים ומוסכמות כתיבה:

- - טרנזקציה (קוד פעולה): תופיע בסוגריים, בסוף מסלול התפריטים.
    - לחצנים: מופיעים בגופן מודגש ותמונה.
    - כותרת פרק: מופיעה בגופן מודגש ומוגדל בתוך מסגרת.
  - כותרת סעיף בפרק מופיעה בגופן מודגש ומוגדל בתוך מסגרת, אך קטן מכותרת פרק, וכוללת את מספר הפרק.
    - סטאטוס שדה: לשדה שלושה מצבי הזנה במסך:
    - חובה: יש להזין שדה זה על-מנת להמשיך בתהליך.
- רשות: אפשרי להזין שדה זה, אך אי הזנתו אינה מעכבת את המשך התהליך. מומלץ להזין כמה שיותר שדות כדי להקל על חיפוש וחיתוך הנתונים בשלב מאוחר יותר.
  - אוטומטי: שדות המוזנים על-ידי המערכת לאחר ביצוע פעולה מסוימת. לא להזנת המשתמש.
  - חלקי המסך בלוקים: כאשר המסך מחולק למספר חלקים, כל חלק נקרא 'בלוק'. בהנחיות לפעולה, תופיע הפנייה לבלוק המתאים.

| /400 🗉                               | ד דDD(1)/400 חישוב שכר TDD(1) | לימוד                                |
|--------------------------------------|-------------------------------|--------------------------------------|
| <ul> <li>✓</li> </ul>                |                               | 💻 🕼   🗟 📑   C‡ C‡ C‡ I ∰ Ŵ 🚔   👷 🛞 🔊 |
| חישוב                                | חישוב שכר לימוד               |                                      |
| 1 🕂 🚱                                | i 🛃 🚱                         |                                      |
| בלוק בחירת אוכלוסיית סטודנטים סטודנט | סטודנט                        |                                      |
| שיטת בחי                             | שיטת בחירה                    |                                      |
| וריאנט בו                            | וריאנט בחירה                  |                                      |
| בלוק הגדרת פרמטרי ריצה פרמטרים       | פרמטרים                       |                                      |
| בסיס חיש                             | בסיס חישוב                    | 2 נתוני לימודים                      |
| מצב עיבו                             | מצב עיבוד                     | ד קדם-אקדמי 🔻                        |
| תאריך חיי                            | תאריך חישוב                   | 03.12.2020                           |
| מפתח תכ                              | מפתח תקופה                    |                                      |
| בלוק אפשרויות נוספות אפשרויות        | אפשרויות נוספות               |                                      |
| רישום 🔿                              | רישום ישיר 🔾                  |                                      |
| הצגת ו                               | אצגת תוצאות לפני רישום 💿      |                                      |
| אצג יונ√                             | הצג יומך יישום 🗸              |                                      |
|                                      |                               |                                      |

 סעיפי הסבר: סעיפים שרוצים להדגיש חשיבות של נושא יכולים להיות מסוג "שים לב" או "טיפ" והם מופיעים תמיד במסגרת ובצורה שמובאת להלן.

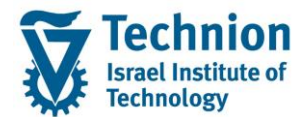

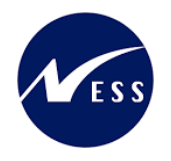

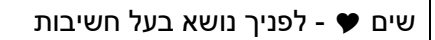

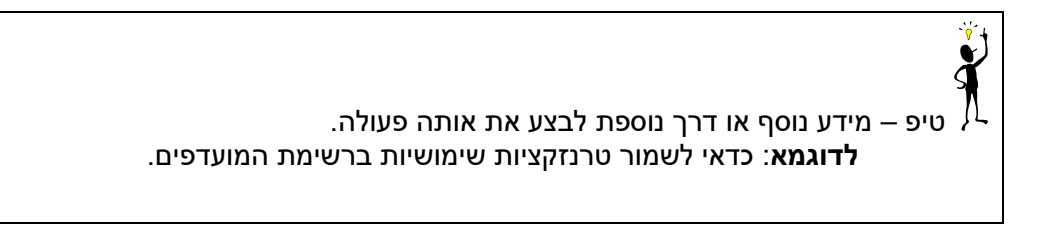

- תזכורת לכללי ניווט בסיסיים: •
- ס לאחר בחירה בתיקייה מבוקשת יש <u>ללח</u>וץ פעמיים ברציפות על התיקייה הנבחרת.
  - . F8 או F8 ס **לביצוע** לאישור הקש על הכפתור 🚇 או ס 💿
- - ניתן לעבור גם על ידי הזנת קוד טרנזקציה רצויה בתיבת ההזנה
     Ing
     להמשר.

והקשה על Enter או

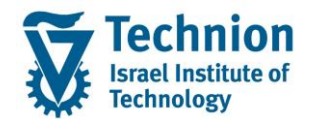

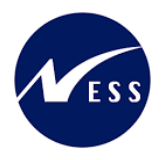

## 3. <u>פירוט פרקי המדריך</u>

### 3.1. <u>דוח ריצת מלגות – טרנזקציה PSCD\_GR\_RUN\_REP</u>

(1) היכנס לטרנזאקציה ZCM\_PSCD\_MAS\_REP. ייפתח מסך בחירת פרמטרים לדוח:

|          | וח ריצת מלגות                                                                                                   | 7    |
|----------|----------------------------------------------------------------------------------------------------|------|
|          | e de la companya de la companya de la companya de la companya de la companya de la companya de la companya de l | ] 🕹  |
|          | דנט                                                                                                    | סטוז |
| <b>I</b> | ת בחירה 🗹                                                                                                    | שיט  |
|          | ונט בחירה                                                                                                    | וריא |
|          | וטרים                                                                                                    | פרמ  |
|          | אריך חישוב                                                                                                    | ىرى  |
|          | ם ריצה                                                                                                    | ш    |
| עד 📃 🔁   | פתח תקופה                                                                                                    | מנ   |
| עד 🔄     | ד מלגה                                                                                                    | קו   |
| עד 🔁     | וג משנה                                                                                                    | סו   |
|          | ימולציה                                                                                                    | סי   |
|          |                                                                                                    |      |
|          | תבנית                                                                                                    | בחר  |
|          | בנית                                                                                                    | ת    |

#### הזן את הערכים המבוקשים:

| ουυο                                                                                                    | הסבר                                          | שדה          |
|----------------------------------------------------------------------------------------------------|-----------------------------------------------|--------------|
|                                                                                                    | סטודנט                                        |              |
| חובה                                                                                                    | בחירת אוכלוסייה מרשימה נפתחת                  | שיטת בחירה   |
| יחובה, למעט כאשר נבחרה אוכלוסיית 'ZNON'                                                                                                    | בחירת וריאנט לאוכלוסייה.                      | וריאנט בחירה |
|                                                                                                    | אם נבחרה "שיטת בחירה": 'ZNON': "ללא בחירת     |              |
|                                                                                                    | סטודנטים" = כולם                              |              |
|                                                                                                    | פרמטרים                                       |              |
| בודד<br>חובה למלא פרמטר "תאריך חישוב" <u>או</u> "מפתח<br>תקופה". לא ניתן למלא את שניהם.                                                                   | בחירת תאריך חישוב של ריצה מטבלת הריצות שהורצו | תאריך חישוב  |
| רשות, בודד<br>אם הוזנו "תאריך חישוב" <b>או</b> "מפתח תקופה" וגם<br>"שם ריצה", הדוח ירוץ רק על "שם ריצה" שקיים<br>בתאריך החישוב או במפתח/ות התקופה שהוזנו. | בחירת שם ריצה מטבלת הריצות שהורצו             | שם ריצה      |
| טווח<br>חובה למלא פרמטר "תאריך חישוב" <u>או</u> "מפתח<br>תקופה". לא ניתן למלא את שניהם.                                                                   | בחירת מפתח תקופה                              | מפתח תקופה   |
| רשות, טווח                                                                                                    | בחירת קוד/י מלגה/ות                           | קוד מלגה     |

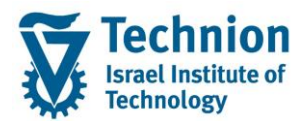

## מדריך למשתמש: דוח ריצות מלגות

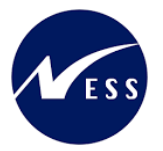

|          |                                                                           | אם הוזנו "קוד מלגה" וגם "סוג משנה", הדוח ירוץ<br>רק על קודי מלגה שקיימים בסוג המשנה                                 |
|----------|---------------------------------------------------------------------------|----------------------------------------------------------------------------------------------------|
| סוג משנה | בחירת סוג/י משנה של מלגה/ות                                               | רשות, טווח<br>אם הוזנו "קוד מלגה" וגם "סוג משנה", הדוח ירוץ<br>רק על קודי מלגה שקיימים בסוג המשנה                   |
| סימולציה | בחירת ריצה/ות סימולציה ו/או ריצה/ות עדכון<br>ברירת מחדל: שניהם (השדה ריק) | רשות<br>עבור ריצות סימולציה בלבד: יש לבחור 'Y'<br>עבור ריצות עדכון בלבד: יש לבחור 'N'<br>אם השדה ריק, ייבחרו שניהם. |
| תבנית    | בחירת פריסה להצגת הדוח, שנשמרה במסך תצוגת הדוח                            | רשות, בודד                                                                                                    |

(1.1) בלוק "סטודנט":

בחירת אוכלוסיית הסטודנטים. מתוך אוכלוסיית הסטודנטים שנשלפו יוצגו בדוח רק הסטודנטים שקיימים בתוצאות הריצה.

> תאריך חישוב", "מפתח תקופה", "שם ריצה" (1.2) חובה להזין אחד מהפרמטרים: "תאריך חישוב" <u>או</u> "מפתח תקופה". לא ניתן להזין את שניהם יחד!

בחר תאריך חישוב על ידי לחיצה על צלמית הבחירה 🛐 (F4).

יוצג מסך הריצות הקיימות:

|                                       |                | לגות                                  | דוח ריצת מי  |
|---------------------------------------|----------------|---------------------------------------|--------------|
|                                       |                |                                       | 2 🚱          |
|                                       |                |                                       | סטודנט       |
|                                       |                |                                       | שיטת בחירה   |
|                                       | 📮 💼            |                                       | וריאנט בחירה |
|                                       |                |                                       |              |
|                                       |                |                                       | פרמטרים      |
|                                       |                |                                       | תאריך חישוב  |
| 🗁 הזנות נמצאו 🗇                       | תאריך חישוב    |                                       | שם ריצה      |
| הגרלות                                |                |                                       | מפתח תקופה   |
|                                       |                | <b>v</b>                              | קוד מלגה     |
|                                       |                | v                                     | סוג משנה     |
|                                       |                |                                       | סימולציה     |
|                                       | בועת תומולעו   |                                       |              |
| 02 04 2022 TES10                      | ריצת סימולצי   |                                       | בחר תבנית    |
| 25.10.2022 AG01 ייה                   | ריצת סימולצי   |                                       | תבנית        |
| יה 01.11.2022 TES14                   | ריצת סימולצי   |                                       |              |
| 01.12.2022 CL001 בוך                  | ריצת עדכ       |                                       |              |
| 01.12.2022 CL002 בון                  | ריצת עדכ       |                                       |              |
| 01.12.2022 CL003 בון                  | ריצת עדכ       |                                       |              |
| 01.12.2022 CL004 בוך                  | ריצת עדכ       |                                       |              |
| יה 01.12.2022 NV03                    | ריצת סימולצי   |                                       |              |
| 01.12.2022 NV04 IN                    | ריצת טימולצי   | · · · · · · · · · · · · · · · · · · · |              |
| 01.12.2022 TEST4                      | ריצור טינוולצי |                                       |              |
| 01.12.2022 TEST5 ייה 01.12.2022 TEST5 | ריצת סימולצי   |                                       |              |
| 02.12.2022 CL001                      | ריצת עדכ       |                                       |              |
| 02.12.2022 CL002 בון                  | ריצת עדכ       |                                       |              |
| 03.12.2022 CL002 בוך                  | ריצת עדכ       |                                       |              |
| יה 01.01.2023 SCTY                    | ריצת סימולצי   |                                       |              |
| 03.01.2023 ACA1 בוך                   | ריצת עדכ       |                                       |              |
| יה 03.01.2023 ACA2                    | ריצת סימולצי   | A                                     |              |
| 01.04.2023 CLEAR 11                   | ריצת עדכ       | <b>▼</b>                              |              |
| הזנות נמצאו 74                        |                | 1                                     |              |

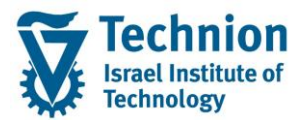

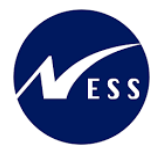

בחר את התאריך הרצוי.

 אם נבחר "תאריך חישוב", בבחירת פרמטר "שם ריצה" יוצגו רק שמות ריצות השייכות לתאריך החישוב שנבחר:

> בחר "שם ריצה" על ידי לחיצה על צלמית הבחירה F4). יוצגו במסך רק שמות הריצות הקיימות בתאריך החישוב שנבחר:

|           |                                   | ולגות      | דוח ריצת מ                           |
|-----------|-----------------------------------|------------|--------------------------------------|
|           |                                   |            | 7 🚱                                  |
|           |                                   |            | סטודנט<br>שיטת בחירה<br>וריאנט בחירה |
|           |                                   |            | פרמטרים                              |
|           |                                   | 01.12.2022 | תאריך חישוב                          |
|           |                                   |            | שם ריצה                              |
| 🗁 נמצאו:  | צה (2) 9 הזנות                    | שם רי      | מפתח תקופה                           |
| בלות      | הגו                               |            | קוד מלגה                             |
|           |                                   |            | סוג משנה                             |
| 01.12.202 | <b>1 🏠 🏂 🗣 </b><br>זיהוי תאריך: 2 |            | סימולציה                             |
| שם ריצה   | שם                                |            | בחר תבנית                            |
| CL001     | ריצת עדכון                        |            | תבנית                                |
| CL002     | ריצת עדכון                        |            |                                      |
| CL003     | ריצת עדכון                        |            |                                      |
| CL004     | ריצת עדכון                        |            |                                      |
| NV03      | ריצת סימולציה                     |            |                                      |
| NV04      | ריצת טימולציה                     |            |                                      |
| TEST4     | ריצת סימולציה                     |            |                                      |
| TEST5     | ריצת סימולציה                     |            |                                      |
|           |                                   |            |                                      |

 <u>אם נבחר "תאריך חישוב</u>" ולא נבחר "שם ריצה", יוצגו בדוח תוצאות כל הריצות הקיימות בתאריך זה (בהתחשב בשאר הפרמטרים שנבחרו).

E C

(1.3) <u>"קוד מלגה", "סוג משנה"</u> ניתן לבחור טווחים של קודי מלגה ו/או סוגי משנה.

. אם נבחר קוד מלגה שאינו שייך לסוגי המשנה שנבחרו, לא יישלפו לו נתונים בדוח.

(1.4) <u>"סימולציה"</u>

| .(F4) | 🖳 בחר "סימולמיה" על ידי לחיצה על צלמית הבחירה |
|-------|-----------------------------------------------|
|       | יוצגו במסך ערכים: 'Y' – כן, 'N' – לא.         |

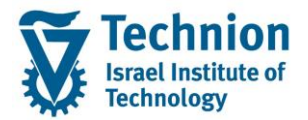

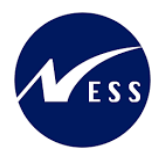

| נות                              | דוח ריצת מלו |
|----------------------------------|--------------|
|                                  | 2 🚱          |
|                                  | סטודנט       |
| I ללא בחירת סטודנטים ZNON        | שיטת בחירה   |
|                                  | וריאנט בחירה |
|                                  |              |
|                                  | פרמטרים      |
| 01.12.2022                       | תאריך חישוב  |
|                                  | שם ריצה      |
| <u>۲ עד</u>                      | מפתח תקופה   |
| <u>е</u> <u>עד</u>               | קוד מלגה     |
| <u>۲</u> <u>עד</u>               | סוג משנה     |
|                                  | סימולציה     |
| סימולציה (2) ב הזנות נמצאו 🖾 📃 🔍 |              |
|                                  | בחר תבנית    |
| טקסט קצר סימולציה                | תבנית        |
|                                  |              |
| N לא                             |              |
|                                  |              |

בבחירת 'Y' הדוח יציג תוצאות ריצות סימולציה בלבד. בבחירת 'N' הדוח יציג תוצאות ריצות ריצות עדכון בלבד. אם השדה יישאר ריק – יוצגו שניהם.

<u>תבנית" (1.5) "תבנית"</u>

ניתן לבחור תבנית פריסה קיימת של הדוח אשר נשמרה במסך תצוגת הדוח בעבר.

(2) לחץ על צלמית בצע 🚱 (F8) להצגת הדוח:

|                                                                                                    | דוח ריצת מלגות |
|----------------------------------------------------------------------------------------------------|----------------|
|                                                                                                    | e 🖓            |
|                                                                                                    | סטודנט         |
| I ללא בחירת סטודנטים ▼ ZNON                                                                                                    | שיטת בחירה     |
|                                                                                                    | וריאנט בחירה   |
|                                                                                                    |                |
|                                                                                                    | פרמטרים        |
|                                                                                                    | תאריך חישוב    |
|                                                                                                    | שם ריצה        |
| <u>אד</u> 2200                                                                                                    | מפתח תקופה     |
| Настранизация и председание и председание и председ<br>И председание и председание и председание и председание и председание и председание и председание и председание и председание и председание и председание и председание и председание и председание и председание и председание и председание и председание и председание и председание и председание и пре<br>И председание и председание и председание и председание и председание и председание и председание и председание и председание и председание и председание и председание и председание и председание и председание и председание и председа | קוד מלגה       |
| Настрание и настрание и на       | סוג משנה       |
|                                                                                                    | סימולציה       |
|                                                                                                    |                |
|                                                                                                    | בחר תבנית      |
| AG/                                                                                                    | תבנית          |

:"ווא מסך "דוח ריצת מלגות (3)

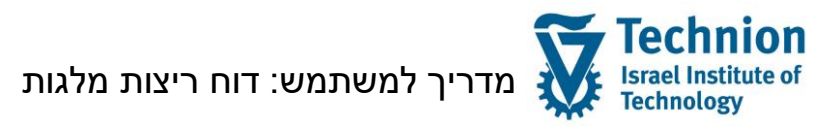

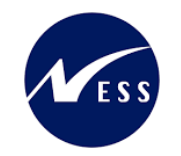

#### דוח ריצת מלגות

#### 🔐 🖽 🕮 1 🌿 🔽 🛜 🖓 📮 🛓 🗐 😢

| מספר מסמך         | זכום ב LC | נועה מש. כ | תנועה רא. ת | תיאור סוג אובייקט חוזה 👘 ו     | סוג א.חוזה | קטגורית חשבון                 | וירטואלי קט.חש.חוזה | וישוב ס | סוג ר | טקסט תת-סוג                | תת-סוג | שם מלגה מייצג                     | עסקי קוד מלגה שם מלגה                       | ולציה שותף ע | ה סימ | ז שם ריצו | מפתח תקופו | תאריך חישוב # 🕯 |
|-------------------|-----------|------------|-------------|--------------------------------|------------|-------------------------------|---------------------|---------|-------|----------------------------|--------|-----------------------------------|---------------------------------------------|--------------|-------|-----------|------------|-----------------|
|                   | 0.0       | D          |             |                                | 1          | חשבון חוזה שכ"ז               | 99                  |         |       |                            |        | לא קיים DDS+נומינלי               | לא קיים DDS+נומינלי 50047225                |              | X     | TEST5     | 2200       | 01.12.2022      |
|                   | 0.0       | D          |             |                                | ٦          | חשבון חוזה שכ"ז               | 99                  |         |       |                            |        | לא קיים DDS+נומינלי               | לא קיים DDS+נומינלי 50047225                |              |       | CL001     | 2200       | 02.12.2022      |
|                   | 0.0       | D          |             |                                | ٦          | חשבון חוזה שכ"ז               | 99                  |         |       |                            |        | לא קיים DDS+נומינלי               | 50047225 לא קיים DDS+נומינלי                |              |       | CL002     | 2200       | 02.12.2022      |
|                   | 0.0       | D          |             |                                | ٦          | חשבון חוזה שכ"ז               | 99                  |         |       |                            |        | לא קיים DDS+נומינלי               | 50047225 לא קיים DDS+נומינלי                |              |       | CL002     | 2200       | 03.12.2022      |
| <u>3000050746</u> | -2,500.0  | 0 032      | 23 GRNT     | שכ"ל הסמכה                     | AA 🗆       | חשבון חוזה שכ"ז               | 99                  |         | D     |                            |        | דינאמי-1                          | 1-דינאמי 50047238 2000                      | 009317       |       | CL001     | 2200       | 01.12.2022 1    |
| <u>3000050747</u> | -5,000.0  | 0 032      | 23 GRNT     | שכ"ל הסמכה                     | AA 🗆       | חשבון חוזה שכ"ז               | 99                  |         | D     |                            |        | דינאמית ל-2                       | 2000 50047406 דינאמית ל-2                   | 009317       |       | CL001     | 2200       | 01.12.2022      |
| SIMU              | 0.0       | 0 032      | 23 GRNT     | שכ"ל הסמכה                     | AA 🗆       | חשבון חוזה שכ"ז               | 99                  |         | D     | פטור: טכניוני 🔰            | 0000   | דינאמי-1                          | 1-דינאמי 50047238 2000                      | 009317       | X     | NV03      | 2200       | 01.12.2022      |
| SIMU              | 0.0       | 0 032      | 23 GRNT     | שכ"ל הסמכה                     | AA 🗆       | חשבון חוזה שכ"ז               | 99                  |         | D     | פטור: טכניוני 🔰            | 0000   | דינאמית ל-2                       | 2000 20047406 דינאמית ל-2                   | 009317       | X     | NV03      | 2200       | 01.12.2022      |
| 3000050748        | -2,500.0  | 0 032      | 23 GRNT     | שכ"ל הסמכה                     | AA 🗆       | חשבון חוזה שכ"ז               | 99                  |         | D     |                            |        | דינאמי-1                          | 1-דינאמי 50047238 2000                      | 009317       |       | CL001     | 2200       | 02.12.2022      |
| 3000050749        | -5,000.0  | 0 032      | 23 GRNT     | שכ"ל הסמכה                     | AA 🗆       | חשבון חוזה שכ"ז               | 99                  |         | D     |                            |        | דינאמית ל-2                       | 2000 20047406 דינאמית ל-2                   | 009317       |       | CL001     | 2200       | 02.12.2022      |
| <u>3000050750</u> | -2,500.0  | 0 032      | 23 GRNT     | שכ"ל הסמכה                     | AA 🗆       | חשבון חוזה שכ"ז               | 99                  |         | D     |                            |        | דינאמי-1                          | 1-דינאמי 50047238 2000                      | 009367       |       | CL002     | 2200       | 01.12.2022 2    |
| <u>3000050751</u> | -5,000.0  | 0 032      | 23 GRNT     | שכ"ל הסמכה                     | AA 🗆       | חשבון חוזה שכ"ז               | 99                  |         | D     |                            |        | דינאמית ל-2                       | 2000 50047406 דינאמית ל-2                   | 009367       |       | CL002     | 2200       | 01.12.2022      |
| <u>SIMU</u>       | 0.0       | 0 032      | 23 GRNT     | שכ"ל הסמכה                     | AA 🗆       | חשבון חוזה שכ"ז               | 99                  |         | D     | פטור: טכניוני 🔰            | 0000   | דינאמי-1                          | 1-דינאמי 50047238 2000                      | 009367       | X     | NV03      | 2200       | 01.12.2022      |
| <u>SIMU</u>       | 0.0       | 0 032      | 23 GRNT     | שכ"ל הסמכה                     | AA 🗆       | חשבון חוזה שכ"ז               | 99                  |         | D     | פטור: טכניוני 🔰            | 0000   | דינאמית ל-2                       | 2000 50047406 דינאמית ל-2                   | 009367       | X     | NV03      | 2200       | 01.12.2022      |
| <u>3000050752</u> | -2,500.0  | 0 032      | 23 GRNT     | שכ"ל הסמכה                     | AA 🗆       | חשבון חוזה שכ"ז               | 99                  |         | D     |                            |        | דינאמי-1                          | 1-דינאמי 50047238 2000                      | 009367       |       | CL002     | 2200       | 02.12.2022      |
| <u>3000050753</u> | -5,000.0  | 0 032      | 23 GRNT     | שכ"ל הסמכה                     | AA 🗆       | חשבון חוזה שכ"ז               | 99                  |         | D     |                            |        | דינאמית ל-2                       | 2000 50047406 דינאמית ל-2                   | 009367       |       | CL002     | 2200       | 02.12.2022      |
| <u>3000050754</u> | -500.0    | 0 032      | 23 GRNT     | שכ"ל הסמכה                     | AA 🗆       | חשבון חוזה שכ"ז               | 99                  |         | D     |                            |        | דינאמי-1                          | 1-דינאמי 50047238 2000                      | 009367       |       | CL002     | 2200       | 03.12.2022      |
| 3000050755        | -1,000.0  | 0 032      | 23 GRNT     | שכ"ל הסמכה                     | AA 🗆       | חשבון חוזה שכ"ז               | 99                  |         | D     |                            |        | דינאמית ל-2                       | 2000 50047406 דינאמית ל-2                   | 009367       |       | CL002     | 2200       | 03.12.2022      |
| <u>3000050756</u> | -4,000.0  | 0 032      | 24 GRNT     | שכ"ל מוסמכים                   | AK 🗆       | חשבון חוזה שכ"ז               | 99                  |         | D     |                            |        | דינאמי וירטואלי KOFIZ IDENTICAL 2 | טאמי וירט KOFIZ 2 IDENTICAL 3 50047165 2000 | 009368       |       | CL003     | 2200       | 01.12.2022 3    |
|                   | 0.0       | 0 031      | L5 GRNT     | אגרת שמירה הסמכה               | AP T       | חשבון חוזה שכ"ז               | 99                  |         | D     |                            |        | דינאמי וירטואלי KOFIZ IDENTICAL 2 | טאמי וירט KOFIZ 2 IDENTICAL 3 50047165 2000 | 009368       |       | CL003     | 2200       | 01.12.2022      |
| SIMU              | 0.0       | 0 032      | 24 GRNT     | שכ"ל מוסמכים                   | AK 🗆       | חשבון חוזה שכ"ז               | 99                  | х       | D     | ת.מתקדם: מצוינות פקולטית ו | 1001   | דינאמי וירטואלי KOFIZ IDENTICAL 2 | טאמי וירט KOFIZ 2 IDENTICAL 3 50047165 2000 | 009368       | X     | NV03      | 2200       | 01.12.2022      |
| SIMU              | 0.0       | 0 03:      | L5 GRNT     | אגרת שמירה הסמכה               | AP T       | חשבון חוזה שכ"ז               | 99                  | х       | D     | ת.מתקדם: מצוינות פקולטית ו | 1001   | דינאמי וירטואלי KOFIZ IDENTICAL 2 | טאמי וירט KOFIZ 2 IDENTICAL 3 50047165 2000 | 009368       | Х     | NV03      | 2200       | 01.12.2022      |
| 3000050757        | -2,500.0  | 0 050      | 3 GRNT      | מלגות מושל שכ"ד                | 9A 5       | חשבון חוזה שכ"י               | 29                  |         | D     |                            |        | דינאמי-2 KOFIZ                    | KOFIZ 2-דינאמי 50047366 2000                | 009369       |       | CL004     | 2200       | 01.12.2022 4    |
| <u>3000050758</u> | -1,500.0  | 0 050      | 01 GRNT     | מלגת תכנית מצויינים שכ"ד       | 9B 5       | חשבון חוזה שכ"י               | 29                  |         | D     |                            |        | דינאמי-2 KOFIZ                    | KOFIZ 2-דינאמי 50047366 2000                | 009369       |       | CL004     | 2200       | 01.12.2022      |
| SIMU              | 0.0       | 0 050      | 3 GRNT      | מלגות מושל שכ"ד                | 9A 5       | חשבון חוזה שכ"י               | 29                  |         | D     | מצוינות: סכם/נשיא/דיקן     | 0201   | דינאמי-2 KOFIZ                    | KOFIZ 2-דינאמי 50047366 2000                | 009369       | X     | NV03      | 2200       | 01.12.2022      |
| SIMU              | 0.0       | 0 050      | 01 GRNT     | מלגת תכנית מצויינים שכ"ד       | 9B 🍃       | חשבון חוזה שכ"י               | 29                  |         | D     | מצוינות: סכם/נשיא/דיקן 🛛   | 0201   | דינאמי-2 KOFIZ                    | KOFIZ 2-דינאמי 50047366 2000                | 009369       | X     | NV03      | 2200       | 01.12.2022      |
| SIMU              | -10.0     | 0 032      | 25 GRNT     | שכ"ל הסמכה                     | AA         |                               |                     |         | F     | סוציו: מלגת סיוע           | 0100   | Forced amount                     | Forced amount 50044978 2000                 | 002006       | X     | NV03      | 2200       | 01.12.2022 5    |
| SIMU              | -10.0     | 0 013      | 37 GRNT     | מלגות סטודנטים דרוזים וצ'רקסים | 2D T       | חשבון חוזה שכ"ז               | 99                  |         | F     | סוציו: מלגת סיוע           | 0100   | מלגה לדוגמה להדרכה - שם מקובל ש   | 2000 50047082 מלגה לדוגמה להדרכה - שם רשמי  | 003560       | X     | NV03      | 2200       | 01.12.2022 6    |
| SIMU              | -100.0    | 0 013      | 32 GRNT     | מלגת סיוע לשכ"ל - הסמכה        | 1Y 🗆       | חשבון חוזה שכ"ז               | 99                  |         | N     | סוציו: מלגת סיוע 🛛 ו       | 0100   | מלגה לדוגמה להדרכה - שם מקובל ש   | 2000 50047082 מלגה לדוגמה להדרכה - שם רשמי  | 003560       | X     | NV03      | 2200       | 01.12.2022      |
| <u>SIMU</u>       | 0.0       | 0 033      | 32 GRNT     | שכ"ל הסמכה                     | AA 🗆       | חשבון חוזה שכ"ז               | 99                  |         | D     | פטור: טכניוני 🔰            | 0000   | פטור דינמי להדרכה                 | 2000 50047367 פטור דינמי להדרכה             | 003560       | X     | NV03      | 2200       | 01.12.2022      |
| SIMU              | -1,120.0  | 0 034      | 14 GRNT     | שכ"ל מוסמכים                   | AK 🗆       | חשבון חוזה שכ"ז               | 99                  |         | N     | סוציו: מלגת סיוע 🛛 ו       | 0100   | Testt                             | Testt 50045025 2000                         | 003561       | X     | NV03      | 2200       | 01.12.2022 7    |
| SIMU              | -10.0     | 0 034      | I4 GRNT     | שכ"ל מוסמכים                   | AK T       | חשבון חוזה שכ"ז               | 99                  | Х       | N     | ת.מתקדם: מנות פקולטיות I   | 1000   | SCHOLAR 4                         | SCHOLAR 4 50044855 2000                     | 003605       | Х     | NV03      | 2200       | 01.12.2022 8    |
| SIMU              | 0.0       | 0 034      | I4 GRNT     | שכ"ל מוסמכים                   | AK T       | חשבון חוזה שכ"ז               | 99                  | Х       | D     | ת.מתקדם: מנות פקולטיות     | 1000   | For Progression                   | For Progression 50044857 2000               | 004700       | Х     | NV03      | 2200       | 01.12.2022 9    |
| SIMU              | 0.0       | 0 034      | I8 GRNT     | שכ"ל מוסמכים                   | AK T       | חשבון חוז <mark>ה</mark> שכ"ז | 99                  | Х       | D     | ת.מתקדם: מנות פקולטיות     | 1000   | For Progression                   | For Progression 50044857 2000               | 004700       | Х     | NV03      | 2200       | 01.12.2022      |
| SIMU              | 0.0       | 0 034      | I4 GRNT     | שכ"ל מוסמכים                   | AK T       | חשבון חוזה שכ"ז               | 99                  |         | D     | פטור: טכניוני              | 0000   | Dynamic                           | Dynamic 50044875 2000                       | 004700       | X     | NV03      | 2200       | 01.12.2022      |
| SIMU              | -1,000.0  | 0 010      | 00 GRNT     | מצויינים פיזיקה - מענק         | 1A 🗆       | חשבון חוזה שכ"ז               | 99                  |         | N     | פטור: טכניוני              | 0000   | נומינלי רגיל                      | 50047157 2000 נומינלי                       | 008301       | Х     | NV03      | 2200       | 01.12.2022 10   |
| SIMU              | -1.000.0  | 0          |             |                                | 7          | חשבון חוזה שכ"ז               | 99                  |         | N     | 1                          |        | נומינלי רגיל                      | 50047157 2000 נומינלי                       | 008301       | X     | NV04      | 2200       | 01.12.2022      |

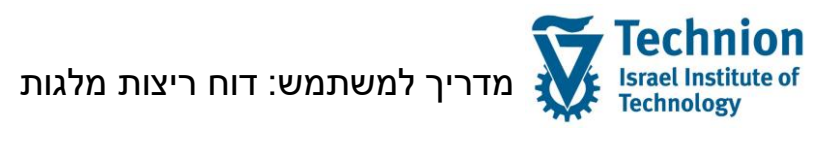

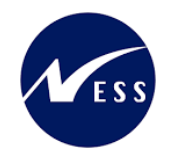

| יתרת שכ"ד | י יתרת שכ"ל | קוד אקדמי ת.אקדמי | תיאור פקולטה                                           | פקולטה | זוי תוכ. תיאור תכנית פ      | נ רמת דרגה זיו | זספר זיהוי רמה אקדמיר | שם משפחה נ        | גיאות שם פרטי   | הודעה טקסט הודעה                                                 | יעה זיהוי הודעה מספר | סוג הוד |
|-----------|-------------|-------------------|--------------------------------------------------------|--------|-----------------------------|----------------|-----------------------|-------------------|-----------------|------------------------------------------------------------------|----------------------|---------|
| 0.00      | 0.00        |                   |                                                        |        |                             |                |                       |                   |                 | No DDS found for Scholarship code 50047225 78                    | ZCM_PSCD             | E       |
| 0.00      | 0.00        |                   |                                                        |        |                             |                |                       |                   |                 | No DDS found for Scholarship code 50047225 78                    | ZCM_PSCD             | E       |
| 0.00      | 0.00        |                   |                                                        |        |                             |                |                       |                   |                 | No DDS found for Scholarship code 50047225 78                    | ZCM_PSCD             | E       |
| 0.00      | 0.00        |                   |                                                        |        |                             |                |                       |                   |                 | No DDS found for Scholarship code 50047225 78                    | ZCM_PSCD             | E       |
| 0.00      | -7,500.00   |                   |                                                        |        |                             |                | 80005354              | B TEST1 2G        | TEST1 2G        |                                                                  |                      |         |
| 0.00      | -7,500.00   |                   |                                                        |        |                             |                | 80005354              | B TEST1 2G        | TEST1 2G        |                                                                  |                      |         |
| 0.00      | -7,500.00   |                   |                                                        |        |                             |                | 80005354              | 3 TEST1 2G        | TEST1 2G        |                                                                  |                      |         |
| 0.00      | -7,500.00   |                   |                                                        |        |                             |                | 80005354              | 3 TEST1 2G        | TEST1 2G        |                                                                  |                      |         |
| 0.00      | -7,500.00   |                   |                                                        |        |                             |                | 80005354              | TEST1 2G          | TEST1 2G        |                                                                  |                      |         |
| 0.00      | -7,500.00   |                   |                                                        |        |                             |                | 80005354              | B TEST1 2G        | TEST1 2G        |                                                                  |                      |         |
| 0.00      | -1,500.00   |                   |                                                        |        |                             |                | 80005403              | TEST2 2G          | TEST2 2G        |                                                                  |                      |         |
| 0.00      | -1.500.00   |                   |                                                        |        |                             |                | 80005403              | TEST2 2G          | TEST2 2G        |                                                                  |                      |         |
| 0.00      | -1.500.00   |                   |                                                        |        |                             |                | 80005403              | TEST2 2G          | TEST2 2G        |                                                                  |                      |         |
| 0.00      | -1.500.00   |                   |                                                        |        |                             |                | 80005403              | TEST2 2G          | TEST2 2G        |                                                                  |                      |         |
| 0.00      | -1.500.00   |                   |                                                        |        |                             |                | 80005403              | TEST2 2G          | TEST2 2G        |                                                                  |                      |         |
| 0.00      | -1.500.00   |                   |                                                        |        |                             |                | 80005403              | TEST2 2G          | TEST2 2G        |                                                                  |                      |         |
| 0.00      | -1 500 00   |                   |                                                        |        |                             |                | 80005403              | TEST2 2G          | TEST2 2G        |                                                                  |                      |         |
| 0.00      | -1 500.00   |                   |                                                        |        |                             |                | 80005403              | TEST2 2G          | TEST2 2G        |                                                                  |                      |         |
| 0.00      | -4 000 00   |                   | הפקולנוה להנדתה אזרחית ותרירתית                        | 2010   | CIVIL ENGINEERING 201       | לימודי החמכה   | 1 80005404            | IDENTICAL+CLEAR   | IDENTICAL+CLEAR |                                                                  |                      |         |
| 0.00      | -4 000 00   |                   | הפקולנוה להנדסה אזרחית וסבירתית                        | 2010   | CIVIL ENGINEERING 201       | לימודי הסמכה   | 1 80005404            | IDENTICAL+CLEAR   | IDENTICAL+CLEAR | No cover charges were found for one or more contract objects 81  | ZCM PSCD             | I       |
| 0.00      | -4 000 00   |                   | הפקולנוה להנדסה אזרחית וסבירתית                        | 2010   | CIVIL ENGINEERING 201       | לימודי הסמכה   | 1 80005404            | IDENTICAL+CLEAR   | IDENTICAL+CLEAR | The cover charges were found for one of more contract objects of | Len_roeb             |         |
| 0.00      | -4 000 00   |                   | הפקולנוה להנדתה אזכחות ותכובתות                        | 2010   | CIVIL ENGINEERING 201       | לומודו הסמכה   | 1 80005404            |                   | IDENTICAL+CLEAR | No cover charges were found for one or more contract objects 81  | ZCM PSCD             | I       |
| 0.00      | 0.00        |                   |                                                        | 2010   |                             |                | 80005405              |                   | 2KOEIZ+CLEAR2   | No cover charges were round for one of more conduct objects of   | Zen_roeb             | -       |
| 0.00      | 0.00        |                   |                                                        |        |                             |                | 80005405              |                   | 2KOFIZ+CLEAR2   |                                                                  |                      |         |
| 0.00      | 0.00        |                   |                                                        |        |                             |                | 80005405              |                   |                 |                                                                  |                      |         |
| 0.00      | 0.00        |                   |                                                        |        |                             |                | 80005405              |                   |                 |                                                                  |                      |         |
| 0.00      | 10 620 50   |                   |                                                        |        |                             |                | 800005966             |                   | 21011210221112  |                                                                  |                      |         |
| 0.00      | 265.00      |                   |                                                        |        |                             |                | 00013568              |                   | ,<br>Cl         |                                                                  |                      |         |
| 0.00      | 265.00      |                   |                                                        |        |                             |                | 00013568              |                   |                 |                                                                  |                      |         |
| 0.00      | 205.00      |                   |                                                        |        |                             |                | 00012568              |                   |                 | No cover charges were found for one or more contract objects 81  | ZCM DSCD             | T       |
| 0.00      | 205.00      | 50045025 מלוה     | התהולנוה להומנה                                        | 2060   | Chemistry 51                | לומודו התמכה   | 1 80001464            | CL10              |                 | No cover charges were found for one of more contract objects of  | Zen_roeb             |         |
| 0.00      | 14 027 00   | 11X/11 30043023   | הפקולטה לכימיה                                         | 2000   | Chemistry 51                | לומודו התמכה   | 1 80001476            | Darallel counters | Tost            |                                                                  |                      |         |
| 0.00      | 14,937.99   |                   | הפקולטודלו פואוד<br>הסבולנוה להנדתת אוורונאונווהה וחלל | 2160   | 1295 בנדמת עונכונוטובה וחלל | למודי הסנוכה   | 1 10000154            |                   | וובמעון         | No cover charges were found for one or more contract objects 91  | ZCM DSCD             | Т       |
| 0.00      | 0.00        |                   | הפקולטודלדונו טולאוידונאוטיקודווילל                    | 2160   | 1365 הנדסת עובונוטיקרווילל  | למודי הסנוכה   | 1 10000154            | נגוונאיז ו        |                 | No cover charges were found for one or more contract objects 81  | ZCH_PSCD             | T       |
| 0.00      | 0.00        |                   | הפקולטה להנדמת אוידונאוסיקה היל                        | 2100   | 1385 הנדסת אוידונוסיקה וחלל | לימודי הטנוכה  | 1 10000154            |                   | 1100            | No cover charges were found for one or more contract objects 81  | ZCH_PSCD             | 1       |
| 0.00      | 1.000.00    |                   | הפקולטוז לזונו טול אויז ובאוטיקו זווילי                | 2010   |                             | לימודי הסנוכה  | 1 22012246            | נגוונואיז ד       | נגוונאיב        | No cover charges were round for one of more contract objects of  | ZCH_PSCD             | 1       |
| 0.00      | -1,000.00   |                   | הפקולטה להנדסה אז חית וסביבותה                         | 2010   | CIVIL ENGINEERING 201       | לימודי הטנוכה  | 1 22012340            | נונזיני,          | נונוינלי        |                                                                  |                      |         |
|           |             |                   |                                                        | 2010   |                             |                | 1 3 301 / 3404        |                   | 1/1/11          |                                                                  |                      |         |

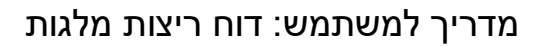

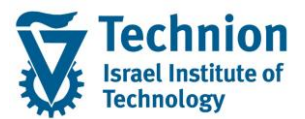

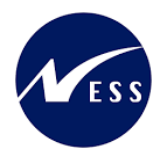

- . עמודה ראשונה בדוח מיועדת למספור רץ לפי מספר שותף עסקי. (3.1)
  - נתוני הסטודנט (3.2)

לשורות בהן מספור השורה זהה יש פרטי שותף עסקי (מספר שותף עסקי, שם משפחה, שם פרטי, מס' זיהוי), נתונים אקדמיים (רמה אקדמית, תכנית למודים, פקולטה, קוד אקדמי – ערכים ותיאור), ויתרות שכ"ל ושכ"ד זהים, המוצגים בכל שורות השותף העסקי.

ברשומות בהן קיימת שגיאה בנתוני המלגה (כגון: כאשר למלגה עם לוח סילוקין (DDS) לא נמצאו נתוני תאריכי פירעון בלוח הסילוקין, למפת התקופה של הריצה), תוצג שגיאה ברשומת קוד המלגה, ללא נתוני סטודנטים.

## <u>נתוני ריצה</u> מוצגים בשדות: (3.3) <u>נתוני ריצה</u> מוצגים בשדות: מזהה הריצה סימולציה/ריצת עדכון.

(3.4) <u>נתוני המלגות</u> מוצגים בשדות:

קוד מלגה, שם מלגה, שם מלגה מייצג, תת-סוג + תיאור, סוג חישוב (D – דינמי, N – נקוב, F – כפוי), זיהוי לסמסטר וירטואלי (יוצג ערך 'X' לזיהוי מלגות שמחשבות כיסויים לפי סמסטר וירטואלי), קטגוריית חשבון חוזה של המלגה + תיאור, סוג אובייקט חוזה (לרישום המלגה) + תיאור, תנועה ראשית ותנועה משנית (לרישום המלגה).

- (3.5) <u>נתוני חישוב ורישום של התכנית</u>, מוצגים בשדות:
  - ocia

הסכום שחושב להקצאת המלגה. אם המלגה נרשמה/אמורה להירשם ליותר מאובייקט חוזה אחד (מלגת כיסוי למספר אובייקטי חוזה, או מלגת סכום נקוב + סכום כפוי), יוצג סכום עבור כל אובייקט חוזה ברשומה נפרדת.

למלגות סכום נקוב ו/או כפוי, שיש להן לוח סילוקין, יוצג סה"כ הסכום שחושב או נרשם. את חלוקת התשלומים ניתן לראות באמצעות Drill Down למספר המסמך שנרשם בריצת עדכון.

מספר מסמך

אם הריצה היא ריצת סימולציה יוצג: 'SIMU' אם הריצה היא ריצת עדכון יוצג מספר המסמך שנרשם באובייקט החוזה שברשומה. בלחיצה על מספר

- המסמך (Drill Down) ניתן לצפות בפרטי המסמך (טרנזקציה FPE3).
  - הודעות

פירוט הודעות בשדות: סוג הודעה, זיהוי הודעה, מספר הודעה, טקסט הודעה.

- כאשר למלגה בסכום דינאמי, שצריכה לכסות חיובים של יותר מאובייקט חוזה אחד, לא נמצא חוב
   לכיסוי באובייקט חוזה אחד או יותר, תוצג הודעת מידע, ברשומה נפרדת, כי לא נמצא סכום חיוב
   לכיסוי לאובייקט חוזה אחד או יותר.
- שדה שגיאות מיועד לזהות מקרים בהם היתה יותר משגיאה אחת לרשומה (ברשומה מוצגת שגיאה ראשונה בלבד). במקרה כזה, יוצג ערך 'X' בשדה.

(4) הדוח הוא במבנה ALV וניתן לבצע בו סינונים, מיונים, סיכומים, סיכומי ביניים, לשמור וריאנטים ולהורידו ל-Excell.

# בהצלחה!